## Eーメールアドレス変更

Eメールアドレス2を登録するケースでご案内します。

| トップページ         Pit 900種         milar Coz和用:         2013/07/04 11:58:26 インターネット         2013/07/04 11:58:26 インターネット         2013/07/04 11:58:26 インターネット         Saa@bbb.jp         Fx-ILP KLZ :         aaa@bbb.jp         パスコー         パターンター第二         小田田田田田田田田田田田田田田田田田田田田田田田田田田田田田田田田田田田田                                                          | トップページ                                                                                                    | ット |
|----------------------------------------------------------------------------------------------------|----------------------------------------------------------------------------------------------------|----|
| ドマトカン様         前回までのご利用:         2013/07/04 11:58:26 インターネット         2013/07/04 11:58:26 インターネット         2013/07/04 11:58:26 インターネット         アメニュー         残高・明細情報         メニュー         パニュー         「照会         「二二」         第高・入出金明細照会         シ         残高・入出金明細照会         シ         現古の         第次:振込・振替         パクーンを使用         新規に振込         線売を見る | 100110                                                                                                    |    |
| 残高・明細情報         メニュー         「照会         「回座一覧 >         残高・入出金明細照会 >         操作履歴照会 >         取引履歴照会 >         「パターンを使用 >         新規に振込 >         続きを見る >                                                                                                    | htt かり様<br>前回までのご利用:<br>2013/07/04 11:58:26 インターネット<br>2013/07/04 11:88:26 インターネット<br>2013/07/04 10:38:26 インターネット<br>Fメールアドレス:<br>aaa@bbb.jp |    |
| メニュー         「照会         「三座一覧         浅高・入出金明細照会         浅高・入出金明細照会         水に振込         「パターンを使用         新規に振込         続きを見る                                                                                                    | 残高・明細情報                                                                                                    |    |
| 「照会       :         「口座一覧       >         残高・入出金明細照会       >         残高・入出金明細照会       >         操作履歴照会       >         取引履歴照会       >         振込・振替       :         パターンを使用       >         新規に振込       >         続きを見る       >                                                                                                    | -==×                                                                                                    |    |
| 口座一覧       >         残高・入出金明細照会       >         操作履歴照会       >         取引履歴照会       >         丁/安一ンを使用       >         新規に振込       >         続きを見る       >                                                                                                    | 照会                                                                                                    | >  |
| 残高・入出金明細照会     >       操作履歴照会     >       取引履歴照会     >       振込・振替     >       パターンを使用     >       新規に振込     >       続きを見る     >                                                                                                    | 口座一覧 >                                                                                                    |    |
| 操作履歴照会 ><br>取引履歴照会 ><br>【振込・振替 :<br>パターンを使用 ><br>新規に振込 >                                                                                                    | 残高・入出金明細照会 >                                                                                                    |    |
| 取引履歴照会 ><br>「振込・振替 :<br>パターンを使用 ><br>新規に振込 ><br>続きを見る >                                                                                                    | 操作履歴照会                                                                                                    |    |
| 「振込・振替 パターンを使用 → 新規に振込 → 続きを見る ×                                                                                                    | 取引履歴照会>                                                                                                    |    |
| パターンを使用     >       新規に振込     >       続きを見る     >                                                                                                    | 振込・振替                                                                                                    | ,  |
| 新規に振込         >           続きを見る                                                                                                    | パターンを使用 >                                                                                                    |    |
| 続きを見る マ                                                                                                    | 新規に振込 >                                                                                                    | 2  |
|                                                                                                    | 続きを見る 🗸 🗸                                                                                                    |    |
| ■定期預金メニュー                                                                                                    | 定期預金メニュー                                                                                                    | >  |
| 観光金・各種料金払込                                                                                                    | 税金・各種料金払込                                                                                                    | >  |
| ▋手続メニュー                                                                                                    | ▋手続メニュー                                                                                                    | >  |
| お知らせ一覧 >                                                                                                    | 6知らせ一覧                                                                                                    | >  |

[手続きメニュー]をタップしてください。

| BANK FVF-1959-495755455<br>- トップ | ログアウト |
|----------------------------------|-------|
| 手続メニュー                           |       |
| 登録情報の変更                          |       |
| Eメールアドレス変更                       | >     |
| セキュリティ設定の変                       | 更     |
| パスワード変更                          | >     |
| 振込限度額変更                          | >     |
| 合言葉認証設定                          | >     |
| 言葉認証設定                           | >     |

[Eメールアドレス変更] をタップして ください。

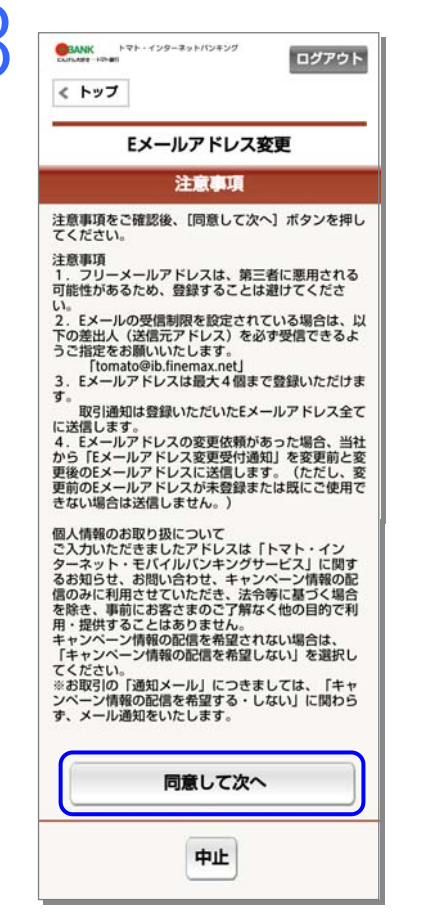

注意事項をご確認後、[同意して次へ]を タップしてください。

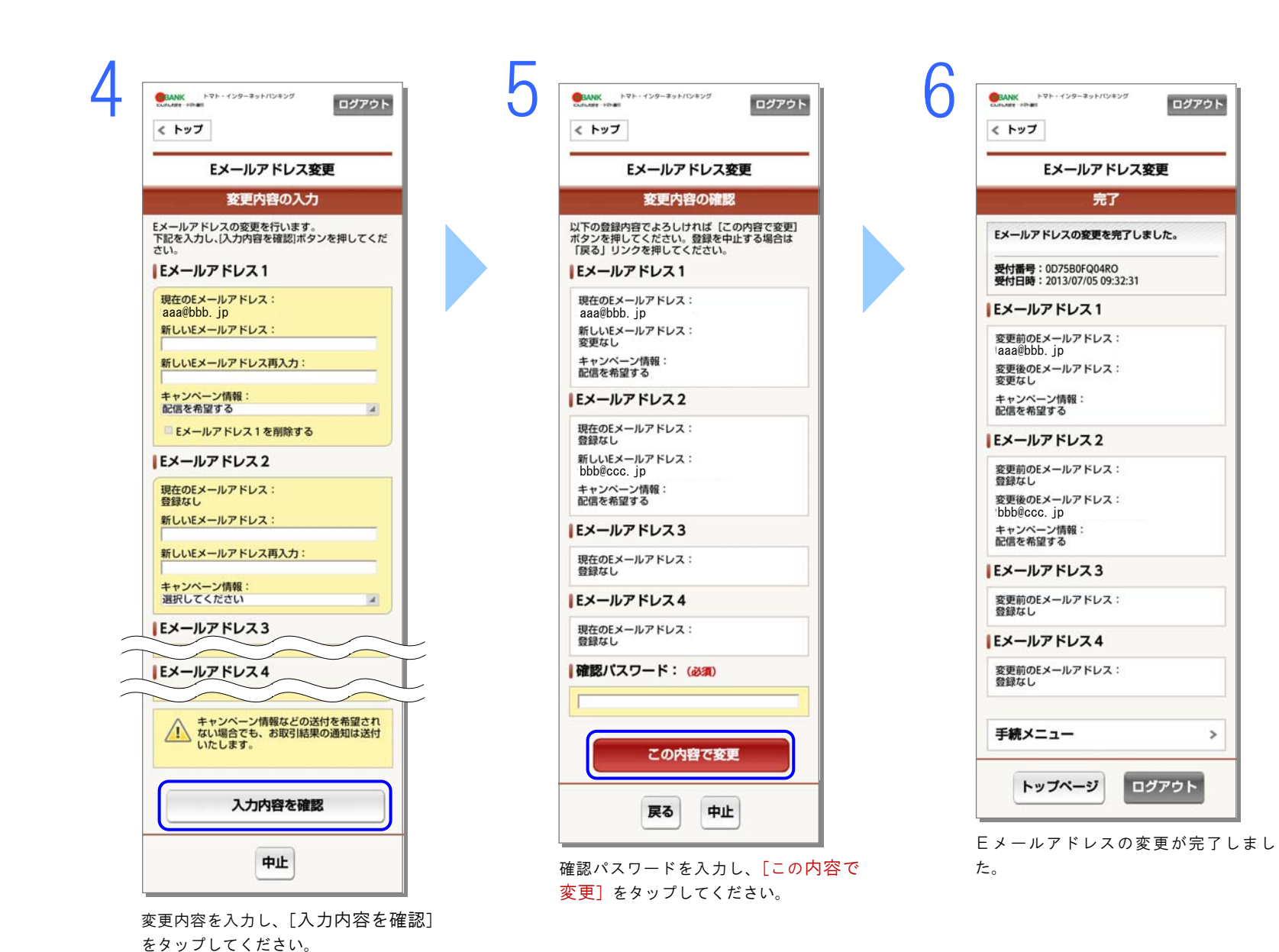